## SWS - Forms in the Report Menu -System Reports - Master File Reports -DNIS Maps

Last Modified on 08/02/2024 6:18 pm EDT

DNIS stands for Dialed Number Identification Service. The DNIS Report displays current Manitou DNIS Maps.

## **Generating a DNIS Maps Report**

Perform the following steps to generate a DNIS Maps Report:

1. Navigate to the Reports menu, and select "System Reports".

Result: The "System Reports" Navigation Tree displays as shown in the following screenshot:

| in Maintenance<br>in Master File<br>in System |  |  |
|-----------------------------------------------|--|--|

2. Click the "Master File" Navigation Tree Node.

**Result:** The Master File section of the Navigation Tree expands as displayed in the following screenshot:

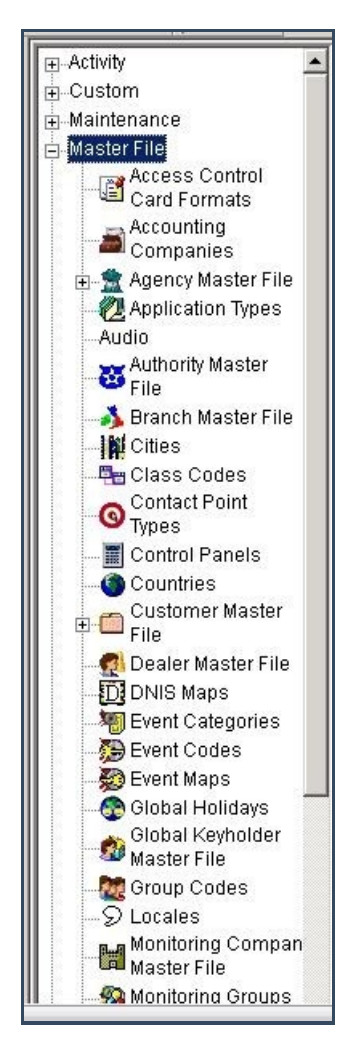

3. Double-click "DNIS Maps".

Result: The "DNIS Maps" form displays as shown in the following screenshot:

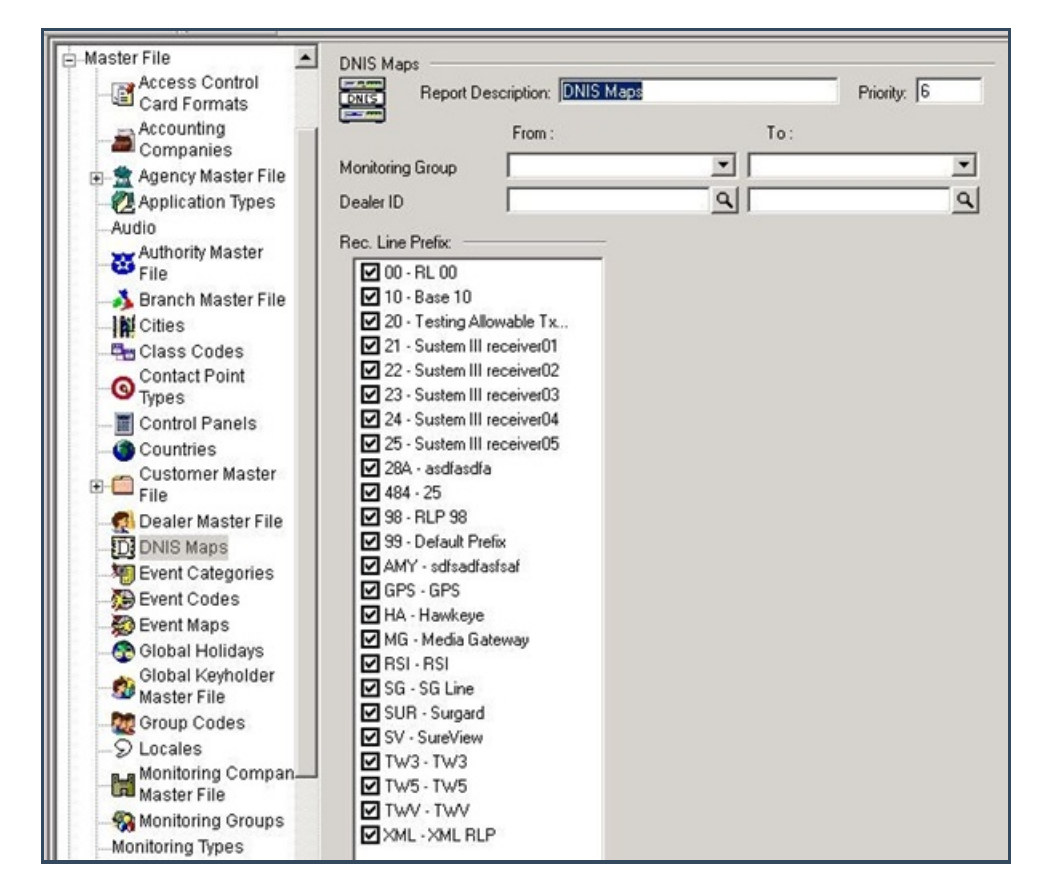

- 4. If you want, apply either of the following parameters to your DNIS Maps Report:
  - Monitoring Group
  - Dealer ID
- 5. To run a DNIS Maps Report, enter a beginning value in the "From:" field and an ending value in the "To:" field. The system will report on all items that fit between the beginning and ending values.
- 6. Items in the "Rec. Line Prefix:" area of the form display as preselected. Deselect any items you want to exclude from your Report.
- 7. Click "Next".

**Result:** The Distribution Tab displays as shown in the following screenshot:

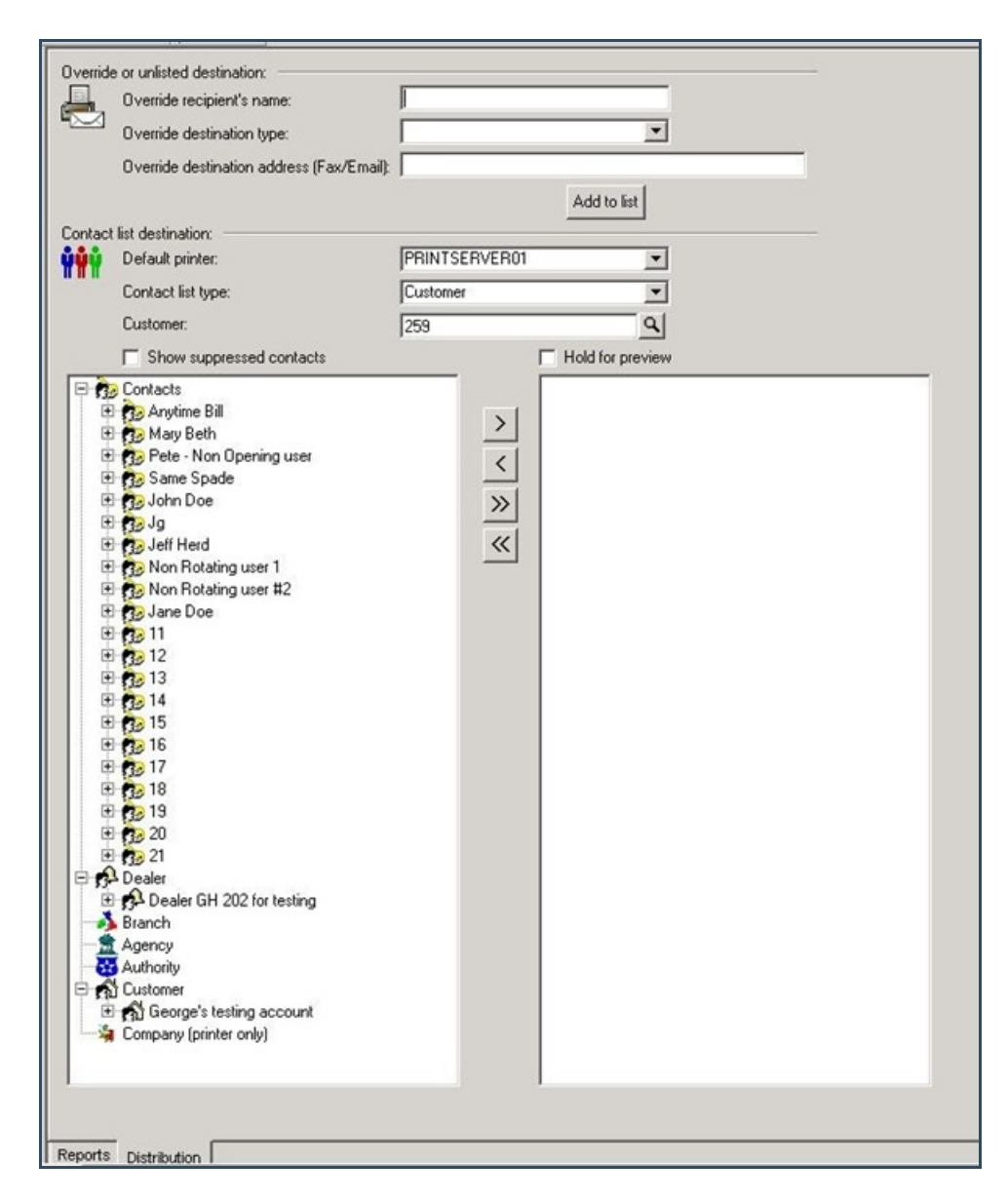

8. For instructions on distributing your Report, refer to the "System Reports" document.